## Tvorba tematickej mapy pomocou webstránky Chartsbin

Úloha: Vytvoriť interaktívnu tematickú mapu podľa vlastného výberu

Web: www.chartsbin.com

Zdroj dát: internet (Wikipedia, CIA factbook ...)

## Predtým ako začnete / Registrácia:

- Vyberte si ľubovoľnú tému po dohode s vyučujúcim. Fantázii sa medze nekladú, na mapu je možné vyznačiť prakticky akékoľvek kvantitatívne alebo kvalitatívne dáta. Už na začiatku je vhodné vedieť akú tému idete spracovať. Chartsbin zobrazuje dáta k celým štátom, alebo ich regiónom (len v prípade veľkých štátov) v <u>kartogramoch</u> alebo <u>kartodiagramoch</u>. Vybrať si môžete spracovať mapu celého sveta, alebo len vybraného svetadielu.
- Zoznámte sa s mapami vytvorenými pomocou Chartsbin. Nájdete ich <u>na tomto odkaze</u> a vytvorte si základnú predstavu o tom, aké možnosti ponúka.
- 3. Aby ste mohli tvoriť vlastné mapy, musíte sa najskôr <u>na Charstbin</u> zaregistrovať. Je to rýchle a bezplatné. Všetko, čo potrebujete uviesť je len vaša e-mailová adresa a heslo. Tlačítko *Register* nájdete v pravom hornom rohu webstránky tak, ako je vyznačené na náhľade nižšie. Vždy keď sa neskôr potrebujete na stránku vrátiť a pokračovať v práci, musíte sa prihlásiť cez tlačítko *Login*, ktoré nájdete vedľa registrácie. Nezabudnite svoje prihlasovacie meno a heslo!

| ChartsBin                                                                                                    | Register to create your own interactive chart Login »<br>Search                                                                                               |
|----------------------------------------------------------------------------------------------------|----------------------------------------------------------------------------------------------------|
| Create your own interactive map<br>It's free for now.<br>Please fill out the email address and click "Register". | Do políčka vpíšte vašu e-mailovú<br>adresu a stlačte <i>Register</i> .                                                                                        |
| E-Mail (required)                                                                                                |                                                                                                    |
| ChartsBin                                                                                                    |                                                                                                    |
| Fill your personal details<br>Username : lepsiageografia@gmail.com                                               | Na vami zadanú e-mailovú adresu<br>dostanete správu, ktorá obsahuje odkaz<br>na potvrdenie registrácie. Kliknite naň<br>a následne vyplňte túto tabuľku. Meno |
| Full Name :<br>Password :                                                                                        | ľubovoľné. Heslá v <i>Password</i> a <i>Confirm</i><br><i>Password</i> sa musia zhodovať. Údaje<br>potvrdíte kliknutím pa tlačítko <i>Begister</i>            |
| Register         Note : by proceeding you are agreeing to our Terms of Service                                   |                                                                                                    |

4. Ako prvú uvidíte v Chartsbin obrazovku, ktorej náhľad je zobrazený nižšie. Funkcia jednotlivých tlačidiel je vysvetlená červeným textom. Chartsbin tvorí mapy na základe vstupných dát. Predtým ako vytvoríte svoju prvú mapu, musíte si nájsť zdroj údajov týkajúcich sa vašej mapy, dáta "učesať" a nakoniec vložiť do Chartsbin cez Create New Dataset.

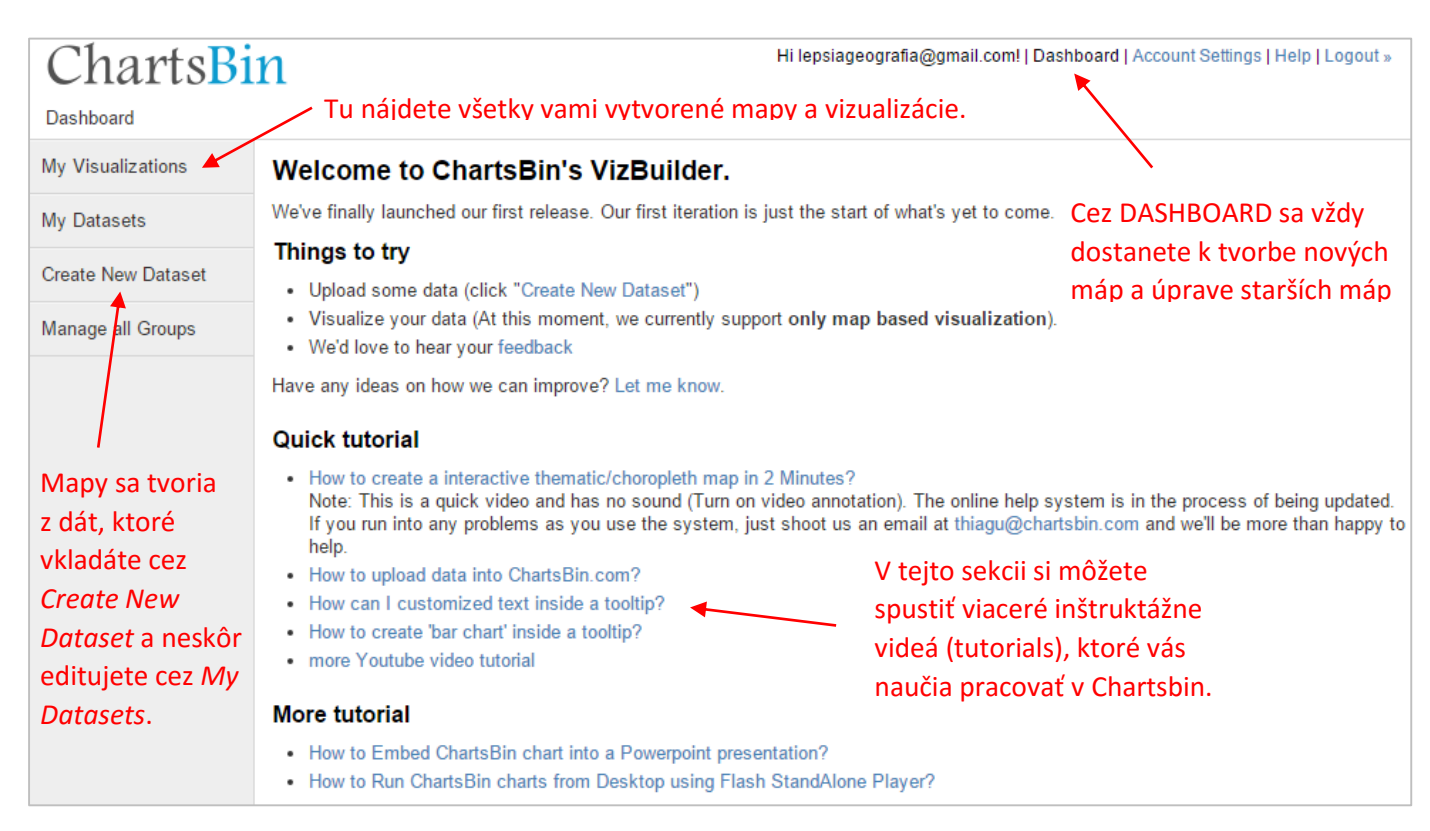

5. Práca s dátami (údajmi) je najnáročnejšou fázou pri tvorbe mapy. Najskôr musíte vyhľadať ich vhodný zdroj na internete. V angličtine nájdete dáta na prakticky ľubovoľnú tému. Ak vám robí angličtina problémy, pomôžte si slovníkom na preloženie základných pojmov, ktoré potrebujete vyhľadať. Vo väčšine prípadov si vystačíte s Wikipediou, pomôcť môže aj <u>CIA Factbook</u>, kde nájdete množstvo geografických a demografických štatistík. Najvhodnejšie je nájsť tabuľku s údajmi, ktoré pre vytvorenie svojej mapy potrebujete. Nižšie sú zobrazené údaje v tabuľke, ktorú sme ako príklad našli <u>na Wikipedii</u>. Označili sme údaje o všetkých 20. najľudnatejších štátov sveta.

| Rank \$ | Country (or dependent territory) + | Population \$ | Date \$          | % of world<br>population | Source ¢                                |
|---------|------------------------------------|---------------|------------------|--------------------------|-----------------------------------------|
| 1       | China <sup>[Note 2]</sup>          | 1,374,240,000 | January 11, 2016 | 18.8%                    | Official population clock               |
| 2       | ndia ndia                          | 1,282,840,000 | January 11, 2016 | 17.6%                    | Official population clock               |
| 3       | United States <sup>[Note 3]</sup>  | 322,620,000   | January 11, 2016 | 4.42%                    | Official population clock               |
| 4       | Indonesia                          | 258,705,000   | July 1, 2016     | 3.55%                    | Official projection 🔊                   |
| 5       | Brazil                             | 205,468,000   | January 11, 2016 | 2.82%                    | Official population clock               |
| 6       | Pakistan                           | 192,466,542   | January 11, 2016 | 2.64%                    | Official population clock               |
| 7       | Nigeria                            | 186,988,000   | July 1, 2016     | 2.56%                    | UN Projection                           |
| 8       | Bangladesh                         | 159,691,000   | January 11, 2016 | 2.19%                    | Official population clock               |
| 9       | Russia <sup>[Note 4]</sup>         | 146,496,580   | January 11, 2016 | 2.01%                    | Official population clock               |
| 10      | Japan                              | 126,880,000   | December 1, 2015 | 1.74%                    | Monthly official estimate               |
| 11      | Mexico                             | 122,273,500   | July 1, 2016     | 1.68%                    | Official projection &                   |
| 12      | Philippines                        | 102,637,600   | January 11, 2016 | 1.41%                    | Official population clock               |
| 13      | Ethiopia                           | 92,206,005    | July 1, 2016     | 1.26%                    | Official Projection                     |
| 14      | <b>Vietnam</b>                     | 91,700,000    | July 1, 2015     | 1.26%                    | Annual official estimate <mark>ঐ</mark> |
| 15      | Egypt                              | 90,203,700    | January 11, 2016 | 1.24%                    | Official population clock               |
| 16      | Democratic Republic of the Congo   | 85,026,000    | July 1, 2015     | 1.17%                    | Official projection 🔊                   |
| 17      | Germany                            | 81,292,400    | March 31, 2015   | 1.11%                    | Official estimate ₽                     |
| 18      | Turkey                             | 78,965,045    | January 1, 2016  | 1.08%                    | Annual official estimate 🗗              |
| 19      | Iran Iran                          | 78,928,300    | January 11, 2016 | 1.08%                    | Official population clock               |
| 20      | France <sup>[Note 5]</sup>         | 66,539,000    | December 1, 2015 | 0.91%                    | Monthly official estimate               |
| 21      | See United Kingdom                 | 65,572,409    | July 1, 2016     | 0.9%                     | Official projection @                   |
| 22      | Thailand                           | 65,219,369    | January 11, 2016 | 0.89%                    | Official population clock &             |
| 23      | Italy                              | 60,685,487    | August 31, 2015  | 0.83%                    | Monthly official estimate &             |

Označené údaje skopírujte (klávesová skratka CTLR+C, alebo pravé tlačidlo myši a *kopírovať*) a následne vložte do *Poznámkového zošita* (anglicky *Notepad*) – jednoduchý textový program, ktorý je súčasťou systému Windows. V iných operačných systémoch nájdete jeho alternatívu). Vložením do Poznámkového zošita sa stratí všetko neželané formátovanie a v prípade Wikipedie aj obrázky štátnych vlajok, ktoré by ste museli v Exceli prácne odstraňovať. Údaje, ktoré ste skopírovali z Wikipedie a vložili (CTRL+V) do *Poznámkového zošita*, v ňom vyzerajú tak, ako je zobrazené na náhľade nižšie.

| Bez názvu - Poznámkový blok                                                           | - | × |
|---------------------------------------------------------------------------------------|---|---|
| Súbor Úpravy Formát Zobraziť Pomocník                                                 |   |   |
| Rank Country (or dependent territory) Population Date % of world                      |   | ^ |
| population Source                                                                     |   |   |
| 1 China[Note 2] 1,374,240,000 January 11, 2016 18.8% Official population clock        |   |   |
| 2 India 1,282,840,000 January 11, 2016 17.6% Official population clock                |   |   |
| 3 United States[Note 3] 322,620,000 January 11, 2016 4.42% Official population clock  |   |   |
| 4 Indonesia 258,705,000 July 1, 2016 3.55% Official projection                        |   |   |
| 5 Brazil 205,468,000 January 11, 2016 2.82% Official population clock                 |   |   |
| 6 Pakistan 192,466,542 January 11, 2016 2.64% Official population clock               |   |   |
| 7 Nigeria 186,988,000 July 1, 2016 2.56% UN Projection                                |   |   |
| 8 Bangladesh 159,691,000 January 11, 2016 2.19% Official population clock             |   |   |
| 9 Russia[Note 4] 146,496,580 January 11, 2016 2.01% Official population clock         |   |   |
| 10 Japan 126,880,000 December 1, 2015 1.74% Monthly official estimate                 |   |   |
| 11 Mexico 122,2/3,500 July 1, 2016 1.68% Official projection                          |   |   |
| 12 Philippines 102,657,600 January 11, 2016 1.41% Official population clock           |   |   |
| 13 Ethiopia 92,206,005 July 1, 2016 1.26% Official Projection                         |   |   |
| 14 Vietnam 91,700,000 July 1, 2015 1.26% Annual official estimate                     |   |   |
| 15 Egypt 90,203,700 January 11, 2016 1.24% Official population Clock                  |   |   |
| b Democratic Republic of the Congo 85,026,0000 July 1, 2015 1.17% Official projection |   |   |
| 1/ Germany 61,222,400 March 31, 2015 1.11% Ortificial estimate                        |   |   |
| 10 Turkey 70,505,045 January 1, 2010 1.00% Annual official escimate                   |   |   |
| 17 IFan 78,526,500 January II, 2010 I.00% princial population clock                   |   |   |
|                                                                                       |   |   |
|                                                                                       |   |   |
|                                                                                       |   |   |
|                                                                                       |   |   |
|                                                                                       |   |   |
|                                                                                       |   |   |
|                                                                                       |   |   |
|                                                                                       |   |   |
| <                                                                                     |   | > |
|                                                                                       |   |   |

Údaje, ktoré ste vložili do *Poznámkového zošita* opätovne skopírujte a následne vložte do prázdneho hárku v Exceli. V jeho tabuľkách budú vyzerať údaje z nášho príkladu takto:

|     | ~          | В                                | C             | D                | E          | F                         | G |  |
|-----|------------|----------------------------------|---------------|------------------|------------|---------------------------|---|--|
| 1 F | Rank       | Country (or dependent territory) | Population    | Date             | % of world |                           |   |  |
| 2 p | population | Source                           |               |                  |            |                           |   |  |
| 3   | 1          | China[Note 2]                    | 1,374,240,000 | January 11, 2016 | 18.8%      | Official population clock |   |  |
| 4   | 2          | India                            | 1,282,840,000 | January 11, 2016 | 17.6%      | Official population clock |   |  |
| 5   | 3          | United States[Note 3]            | 322,620,000   | January 11, 2016 | 4.42%      | Official population clock |   |  |
| 6   | 4          | Indonesia                        | 258,705,000   | July 1, 2016     | 3.55%      | Official projection       |   |  |
| 7   | 5          | Brazil                           | 205,468,000   | January 11, 2016 | 2.82%      | Official population clock |   |  |
| 8   | 6          | Pakistan                         | 192,466,542   | January 11, 2016 | 2.64%      | Official population clock |   |  |
| 9   | 7          | Nigeria                          | 186,988,000   | July 1, 2016     | 2.56%      | UN Projection             |   |  |
| 10  | 8          | Bangladesh                       | 159,691,000   | January 11, 2016 | 2.19%      | Official population clock |   |  |
| 11  | 9          | Russia[Note 4]                   | 146,496,580   | January 11, 2016 | 2.01%      | Official population clock |   |  |
| 12  | 10         | Japan                            | 126,880,000   | December 1, 2015 | 1.74%      | Monthly official estimate |   |  |
| 13  | 11         | Mexico                           | 122,273,500   | July 1, 2016     | 1.68%      | Official projection       |   |  |
| 14  | 12         | Philippines                      | 102,637,600   | January 11, 2016 | 1.41%      | Official population clock |   |  |
| 15  | 13         | Ethiopia                         | 92,206,005    | July 1, 2016     | 1.26%      | Official Projection       |   |  |
| 16  | 14         | Vietnam                          | 91,700,000    | July 1, 2015     | 1.26%      | Annual official estimate  |   |  |
| 17  | 15         | Egypt                            | 90,203,700    | January 11, 2016 | 1.24%      | Official population clock |   |  |
| 18  | 16         | Democratic Republic of the Congo | 85,026,000    | July 1, 2015     | 1.17%      | Official projection       |   |  |
| 19  | 17         | Germany                          | 81,292,400    | March 31, 2015   | 1.11%      | Official estimate         |   |  |
| 20  | 18         | Turkey                           | 78,965,045    | January 1, 2016  | 1.08%      | Annual official estimate  |   |  |
| 21  | 19         | Iran                             | 78,928,300    | January 11, 2016 | 1.08%      | Official population clock |   |  |
| 22  |            |                                  |               |                  |            |                           |   |  |
| 23  |            |                                  |               |                  |            |                           |   |  |

Tabuľku je teraz potrebné očistiť od zbytočných stĺpcov a údajov, ktoré k tvorby mapy nepotrebujete. Vymažte všetky nadbytočné stĺpce – v našom prípade stĺpce A, D, E a F. Názov stĺpcu (B), v ktorom sú anglické názvy štátov je pre tvorbu mapy v Chartsbin nutné premenovať ako **Country Name**. Názvy štátov musia v tomto stĺpci ostať v angličtine,

odstráňte z nich len všetky znaky, ktoré sú v nich naviac. V našom prípade sú to skopírované dodatky z Wikipedie *[Note]*, ktoré sú v stĺpci za názvami niektorých štátov. Anglické názvy štátov musia byť v takej podobe, aby s nimi dokázal Chartsbin pracovať. Tabuľku správnych názvov, ktoré je potrebné používať si môžete stiahnuť <u>na tomto</u> <u>odkaze</u>. V našom prípade sú bezproblémové všetky s výnimkou názvu DR Kongo, ktorý pre spracovanie v Chartsbin musí mať podobu *Congo, Dem. Rep.* 

Vyčistenú mapu, ktorá obsahuje tri stĺpce (A – anglické názvy štátov, B – slovenské názvy štátov, C – hodnoty počtu obyvateľov), ktorú ste si pripravili v Exceli (náhľad nižšie), skopírujte a vložte do Chartsbin. Vkladanie údajov sa robí cez voľbu *Creat New Dataset*. Údaje vložíte do prázdneho políčka tak, ako je to zobrazené na náhľade nižšie.

| 1         Country Name         Názov štátu         Počet obyvat           2         China         Čína         1,374,240,000 | eľov |
|----------------------------------------------------------------------------------------------------|------|
| 2 China Čína 1.374.240.000                                                                                                   |      |
|                                                                                                    |      |
| 3 India India 1,282,840,000                                                                                                  |      |
| 4 United States USA 322,620,000                                                                                              |      |
| 5 Indonesia Indonézia 258,705,000                                                                                            |      |
| 6 Brazil Brazília 205,468,000                                                                                                |      |
| 7 Pakistan Pakistan 192,466,542                                                                                              |      |
| 8 Nigeria Nigéria 186,988,000                                                                                                |      |
| 9 Bangladesh Bangladéš 159,691,000                                                                                           |      |
| 10 Russia Rusko 146,496,580                                                                                                  |      |
| 11 Japan Japonsko 126,880,000                                                                                                |      |
| 12 Mexico Mexiko 122,273,500                                                                                                 |      |
| 13 Philippines Filipíny 102,637,600                                                                                          |      |
| 14 Ethiopia Etiópia 92,206,005                                                                                               |      |
| 15 Vietnam Vietnam 91,700,000                                                                                                |      |
| 16 Egypt Egypt 90,203,700                                                                                                    |      |
| 17 Congo, Dem. Rep. DR Kongo 85,026,000                                                                                      |      |
| 18 Germany Nemecko 81,292,400                                                                                                |      |
| 19 Turkey Turecko 78,965,045                                                                                                 |      |
| 20 Iran Irán 78,928,300                                                                                                    |      |

Samozrejme, existuje aj menej zamotaný spôsob, akým si vytvoriť potrebnú tabuľku s údajmi. Ak sa vám to zdá rozumnejšie, celú tabuľku si môžete napísať sami. Otvorte si súbor so všetkými štátmi sveta z odkazu vyššie a do tabuľky len vpíšte stĺpec s údajmi, ktoré bude vaša mapa zobrazovať. Časovo je to možno náročnejšie, ale predídete tak prípadnému neúspechu pri editácii tabuľky. V tomto prípade však dávajte veľký pozor na presnosť vami vpisovaných údajov, aby ste sa nepomýlili. Omyl by mohol viesť k nesprávnej a mylnej mape.

| ChartsBin<br>Dashboard » Create New Dataset |                                                                                                    | POZOR!:<br>Chatsbin je z Austrálie, kde sa pri písaní desatinných miest nepoužív<br>čiarka, alebo bodka. Je preto nutné prepísať všetky hodnoty do teito       |  |  |
|---------------------------------------------|----------------------------------------------------------------------------------------------------|----------------------------------------------------------------------------------------------------|--|--|
| My Visualizations                           | Create New Dataset                                                                                                    | podoby.                                                                                                    |  |  |
| My Datasets                                 | Step 1: Upload Copy paste the data Data on th                                                                                                    | Napr. namiesto 1,45 je potrebné napísať 1.45                                                                                                    |  |  |
| Create New Dataset Manage all Groups        | Country Name Názov štátu Po<br><u>China</u> Čina 1,374,240,000<br>India India 1,282,840,000<br>United <u>States</u> USA 322,620,000<br><u>Indonesia</u> Indonézia 258,705,000<br><u>Brazil</u> Brazilia 205,488,000<br>Pakistan Pakistan 192,466,542<br><u>Nigéria</u> 186,988,000<br>Important Please note, there is a 5,00<br>(example 1: http://ws.geonames.org/cc<br>(example 2: http://chartsbin.com/help/l<br>Advanced Options<br>Data separator by (Delimited formats)<br>Use row 1 • as a data for field | Políčko na vloženie údaiov  Políčko na vloženie údaiov  Interimit on uploads.  DuntryInfoCSV?lang=en)  ist_of_country_by_population.csv)  Auto-detect  Inames? |  |  |
|                                             | Preview of your data                                                                                                    | Pokračuite kliknutím na toto tlačítko.                                                                                                    |  |  |

6. Po stlačení tlačidla *Preview of you data* sa vami vložené údaje zobrazia v prehľadnej tabuľke (náhľad nižšie). Kvantitatívne údaje musia mať nastavenie *Number*. Chartsbin toto nastavenie zvláda väčšinou automaticky. Vyplňte všetky požadované informácie v sekcii Step 2: Add Metadata.

| Text                                   | TVd20V Statu | Pocet obyvaterov               |
|----------------------------------------|--------------|--------------------------------|
| Text                                   | Text         | Number <b>v</b>                |
| China                                  | Čína         | 1,374,240,000                  |
| ndia                                   | India        | 1,282,840,000                  |
| United States                          | USA          | 322,620,000                    |
| ndonesia                               | Indonézia    | 258,705,000                    |
| Brazil                                 | Brazília     | 205,468,000                    |
| Pakistan                               | Pakistan     | 192,466,542                    |
| Nigeria                                | Nigéria      | 186,988,000                    |
| ••                                     |              |                                |
| ran                                    | Irán         | 78,928,300                     |
| ep 2: Add Metadata<br>Title (required) |              |                                |
| Sem vpíšte názov vami vytvo            | rených dát   |                                |
| Categorie (required)                   | 7            | vhorto pojvhodnojčju kotogóriu |
| Country Info                           |              |                                |
| Source (required)                      | pre vase of  | ata. Tykaju sa obyvateľstva,   |

Sem uveďte zdroj vašich dát. Najlepšie ak sem vložíte presnú adresu internetovej stránky, z ktorej ste čerpali.

– Pokračujte stlačením tlačidla *Create*.

7. V ďalšom kroku stlačte tlačidlo **visualize** 

(example 1: Australian Bureau of Statistics)

Click here to add more metadata

Create

(example 2: If it is your own dataset then enter your own name)

a pokračujte výberom mapy, na ktorej sa vaše dáta spracujú.

| Visualize                                                                                                    |                                                                                                    |                                           |                                             | Na výber máte manu    |
|----------------------------------------------------------------------------------------------------|----------------------------------------------------------------------------------------------------|-------------------------------------------|---------------------------------------------|-----------------------|
| Select a visualization type                                                                                               |                                                                                                    |                                           |                                             |                       |
| World Map with all countries                                                                                              | Asia Map                                                                                            | America Map                               | South America Map                           | - štátmi, alebo len   |
| Europe Map                                                                                                    | Africa Map                                                                                          | North Africa and Middle<br>East Map       | Middle East Map                             | jednotlivé svetadiely |
| Germany states map is added as a re<br>If you're interested in us integrating wi<br>email thiagu@chartsbin.com telling us | equest from German friends.<br>ith other individual countries like <b>Franc</b><br>s which country? | e, UK or individual continents like Afric | a, Europe, would you please send us a quick | a regiony.            |
| Argentina Provinces                                                                                                    | Canada Provinces                                                                                    | China Provinces                           | France Regions                              | V prípade, že sa vaše |
| France Departments                                                                                                    | Germany states                                                                                      | India states                              | Mexico states                               | údaje týkajú regiónov |
| UK local areas                                                                                                    | US states                                                                                           | US counties                               | Colombia departments                        | ich mapy nájdete      |
| New Zealand Regions                                                                                                    | Horizontal Bar chart<br>(testing)                                                                   |                                           |                                             | v tejto časti.        |
| (At this moment, we currently support                                                                                     | only map based visualization)                                                                       |                                           |                                             |                       |
| Visualizing individual all countries is o                                                                                 | coming soon.                                                                                        |                                           | — Tu nomenuite vašu                         | budúcu manu           |
| *Title (required)                                                                                                    |                                                                                                    |                                           |                                             |                       |
| Najľudnatejšie štáty sveta                                                                                                |                                                                                                    |                                           |                                             |                       |
| Create and preview of your visualiz                                                                                       | ration                                                                                              |                                           | Pokračujte stlačením tlač                   | idla.                 |

8. Od vašej mapy vás delí len niekoľko posledných krokov! Mapa je stále prázdna nakoľko ste nezadefinovali, ktoré časti údajov má zobrazovať. C1: Country Name (prvý stĺpec v údajoch, C = skratka pre column – anglicky stĺpec) presuňte do prázdneho políčka napravo od Country Code. Kvantitatívne údaje (v tomto prípade Počet obyvateľov v stĺpci C3) potiahnite myšou zas do políčka vedľa Key Value. Práve to sú kľúčové hodnoty, ktoré budú na mape zobrazené. Smer ťahania stĺpcov na príslušné miesta je v náhľade nižšie znázornený červenými šípkami. Pre vytvorenie mapy stlačte tlačidlo Update and Preview.

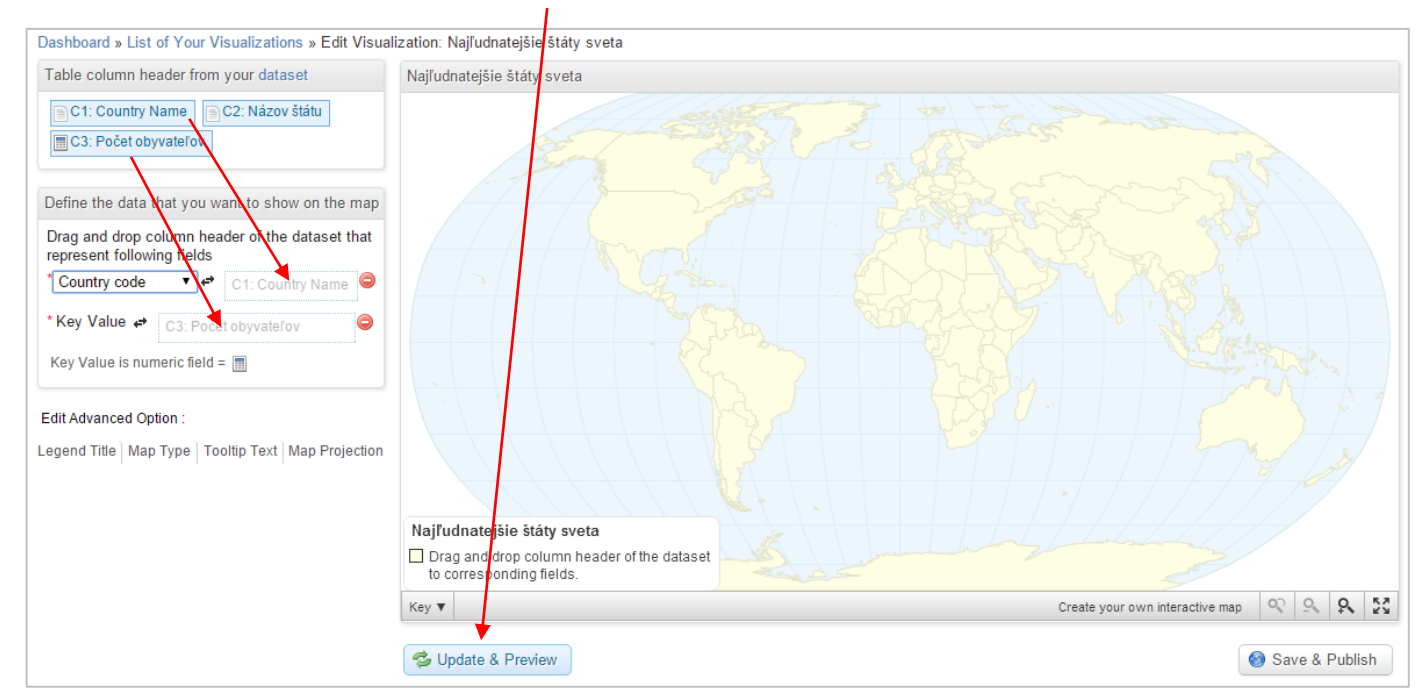

 Vaša mapa je na svete! Keďže chceme, aby vyzerala, čo najprofesionálnejšie, treba ju ešte trochu upraviť cez *Edit* Advanced Option. Túto úpravu si bližšie rozpíšeme v ďalších bodoch.

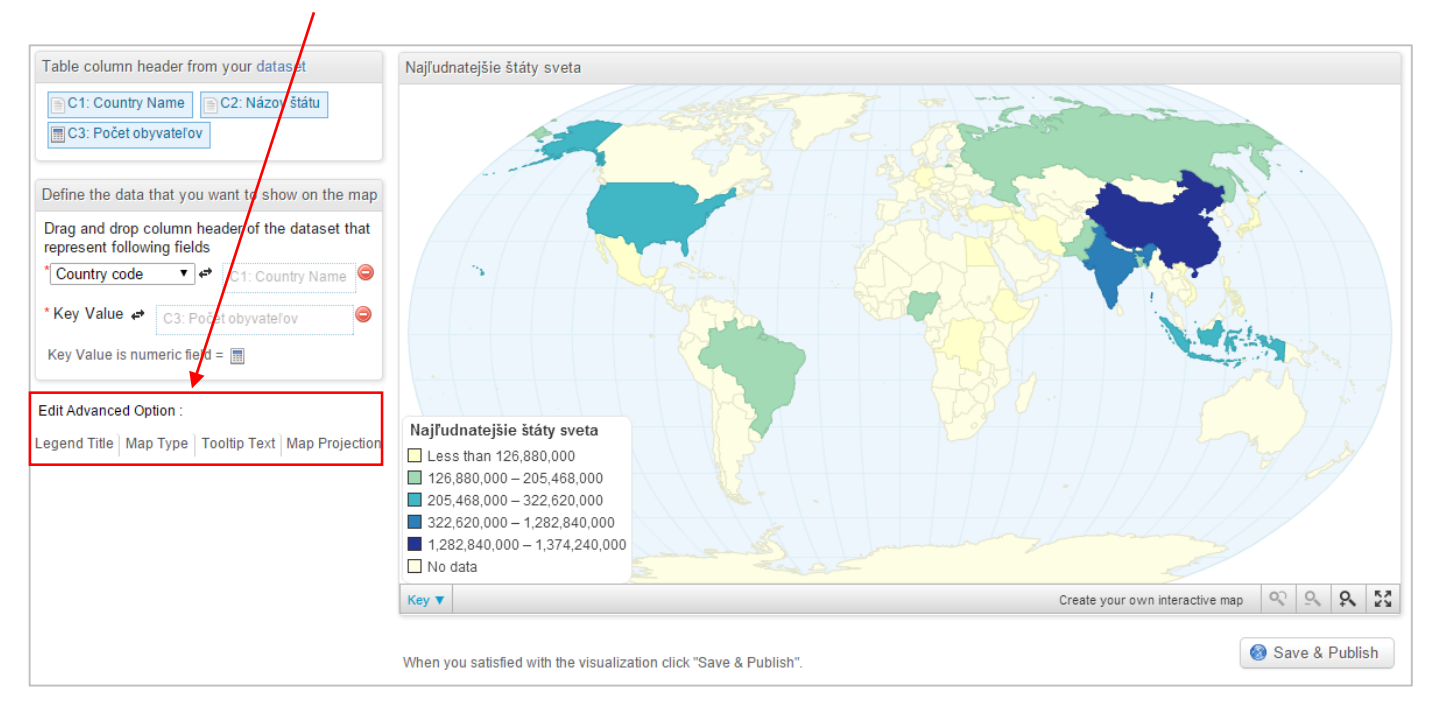

10. Pomocou panelu Edit Advanced Option môžete bližšie editovať nastavenie mapy. V časti Legend Title môžete prepísať názov mapovej legendy, prípade k nej doplniť dodatočné informácie (*Legend subtext*). Dôležitá je časť s názvom Map Type. Chartsbin najskôr zobrazuje vaše údaje automaticky do piatich kvantitatívnych kategórií, ktorým pridelí odstupňovanú farebnú škálu. Hranice medzi jednotlivými kategóriami je však vhodné upraviť manuálne tak, aby vám vyhovovali, čo najlepšie. Vhodné je upraviť ich hranice na celé čísla. V Data Classification Scheme zmeňte prednastavenú možnosť Natural Breaks (Jenks) na možnosť Manual.

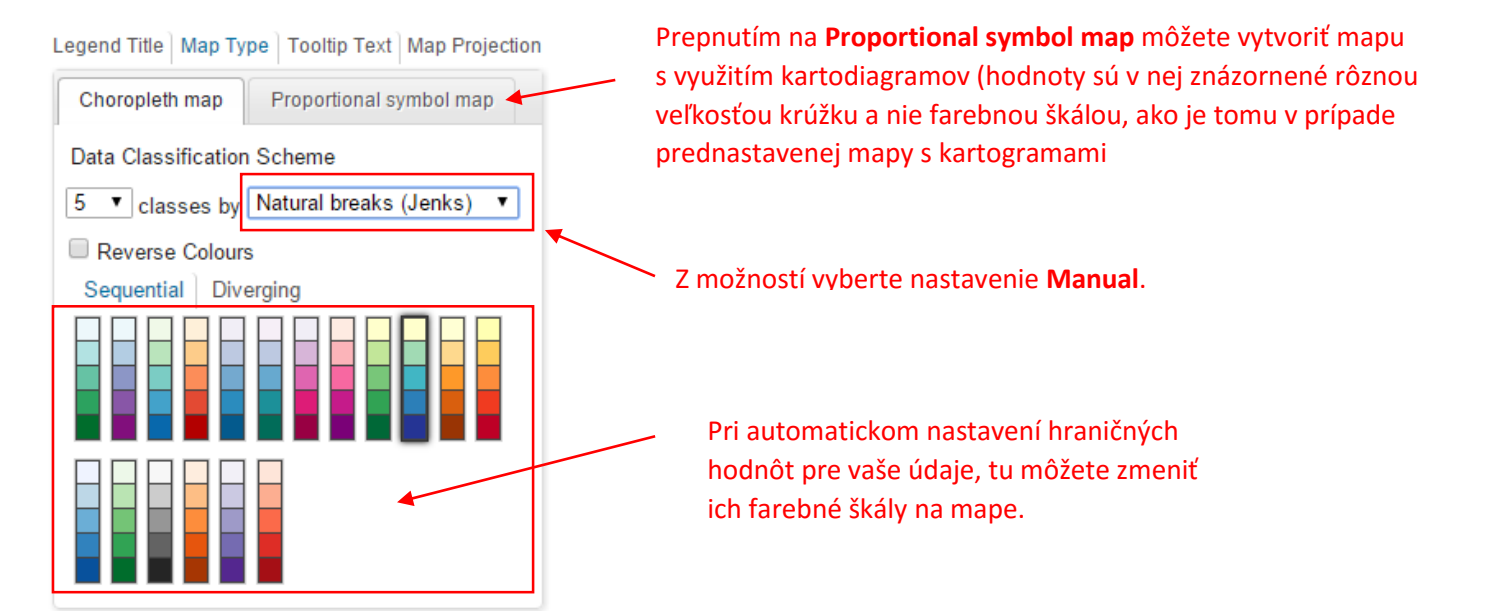

Manuálne nastavenie kvantitatívnych kategórií hodnôt cez Map Type je rozpísané na náhľade nižšie.

| Vyber farby pre danu<br>kategóriu. Farba sa<br>vyberá cez paletu farieb,<br>ktorá ponúka množstvo | Legend Title         Map Type         Tooltip Text         Map Projection           Choropleth map         Proportional symbol map                             | 2adefinovanie spodnej kvantitativ-<br>nej hranice pre danú kategóriu<br>(stupeň).                      |
|---------------------------------------------------------------------------------------------------|----------------------------------------------------------------------------------------------------|----------------------------------------------------------------------------------------------------|
| odtieňov. Pri kvantita-<br>tívnych stupňov by na<br>jednej mape mali byť<br>použité buď postupne  | Data Classification Scheme<br>classes by Manual<br>Key Start Key End Lable                                                                                     | <ul> <li>Zadefinovanie hornej kvantitatív-<br/>nej hranice pre danú kategóriu<br/>(stupeň).</li> </ul> |
| tmavnuce odtiene jednej<br>farby, alebo len teplé<br>resp. studené farby.<br>Pridať ďalšiu        | 0         1000000         menej ako 100 mil.           1000000         2000000         100 - 200 mil.           2000000         5000000         200 - 500 mil. | <ul> <li>Označenie danej kategórie (stupňa)<br/>ako bude vyznačené v legende<br/>mapy.</li> </ul>      |
| kategóriu.<br>Maximálny počet je<br>vhodné obmedziť na                                            | Add New Row                                                                                                    | Odstránenie kategórie.                                                                                 |

Medzi finálne úpravy mapy patrí editácia v Tooltip Text.

V tomto políčku definujete, čo sa zobrazí v informačnom okne po nábehu myšou na ten-ktorý štát na mape. {C3} znamená, že sa v ňom zobrazí hodnota zo stĺpca C3 (v našom príklade je to počet obyv.) Text, ktorý napíšete pred alebo za {C3} sa v informačnom okne zobrazí tiež. V našom prípade bude za hodnotou s počtom obyv. napísané "obyv." Ak máte v tabuľke dát viac stĺpcov, ich obsah sa zobrazí v info. okne vtedy, ak ich sem uvediete. Ak máte v stĺpci C5 napr. napísané hlavné mestá štátov. Ich názvy sa zobrazia po zápise {C5}.

cca 5 až 6 stupňov.

| L | Legend Title   Map Type   Tooltip Text   Map Projection |           |         |       |   |  |   |   |     |    |
|---|---------------------------------------------------------|-----------|---------|-------|---|--|---|---|-----|----|
|   | Luit                                                    | roomp r   | GAL     |       |   |  |   |   |     |    |
|   | Tool-tip Title 🖨 C2: Názov štátu 🧉 🤤                    |           |         |       |   |  |   |   |     |    |
|   | Tool-                                                   | tip Body  |         |       |   |  |   |   |     |    |
|   | в                                                       | ΙU        | Ε       | Ē     | ≣ |  | V | - | A:* |    |
|   | 0                                                       | 🖹 Zdro    | oj      |       |   |  |   |   |     | •  |
|   | {C3} obyv.                                              |           |         |       |   |  |   |   |     |    |
|   |                                                         |           |         |       |   |  |   |   |     |    |
|   |                                                         |           |         |       |   |  |   |   |     |    |
|   |                                                         |           |         |       |   |  |   |   |     | _  |
|   | body                                                    | /р        |         |       | _ |  |   |   |     | // |
|   | How                                                     | do L form | lat too | ltip? |   |  |   |   |     |    |

Do tohto políčka potiahnite *C2: Názov štátu* (alebo vami inak nazvaný stĺpec so slovenskými názvami štátov) tak ako ste spravili v prípade stĺpcov C1 a C8 v kroku č. 8. Zabezpečíte tým, že štáty na mape budú mať slovenské a nie anglické názvy.

Týmto spôsobom môžete výrazne zvýšiť množstvo informácií, ktoré vaša mapa obsahuje. Okrem kartogramu
 budú v informačných oknách ďalšie údaje podľa vášho výberu. Všetok text zapísaný mimo {Cxy} sa zobrazí v infor. okne každého štátu na mape.

11. Finálna mapa, ktorú môžete spätne kedykoľvek editovať. K editácii sa dostanete cez Dashboard – My Visualizations. Na uloženie a zdieľanie vami vytvorenej mapy kliknite na tlačidlo Save & Publish v pravom dolnom rohu. Cez ikonku štyroch šípok, ktorú nájdete nad Save & Publish otvoríte mapu v režime celej obrazovky.

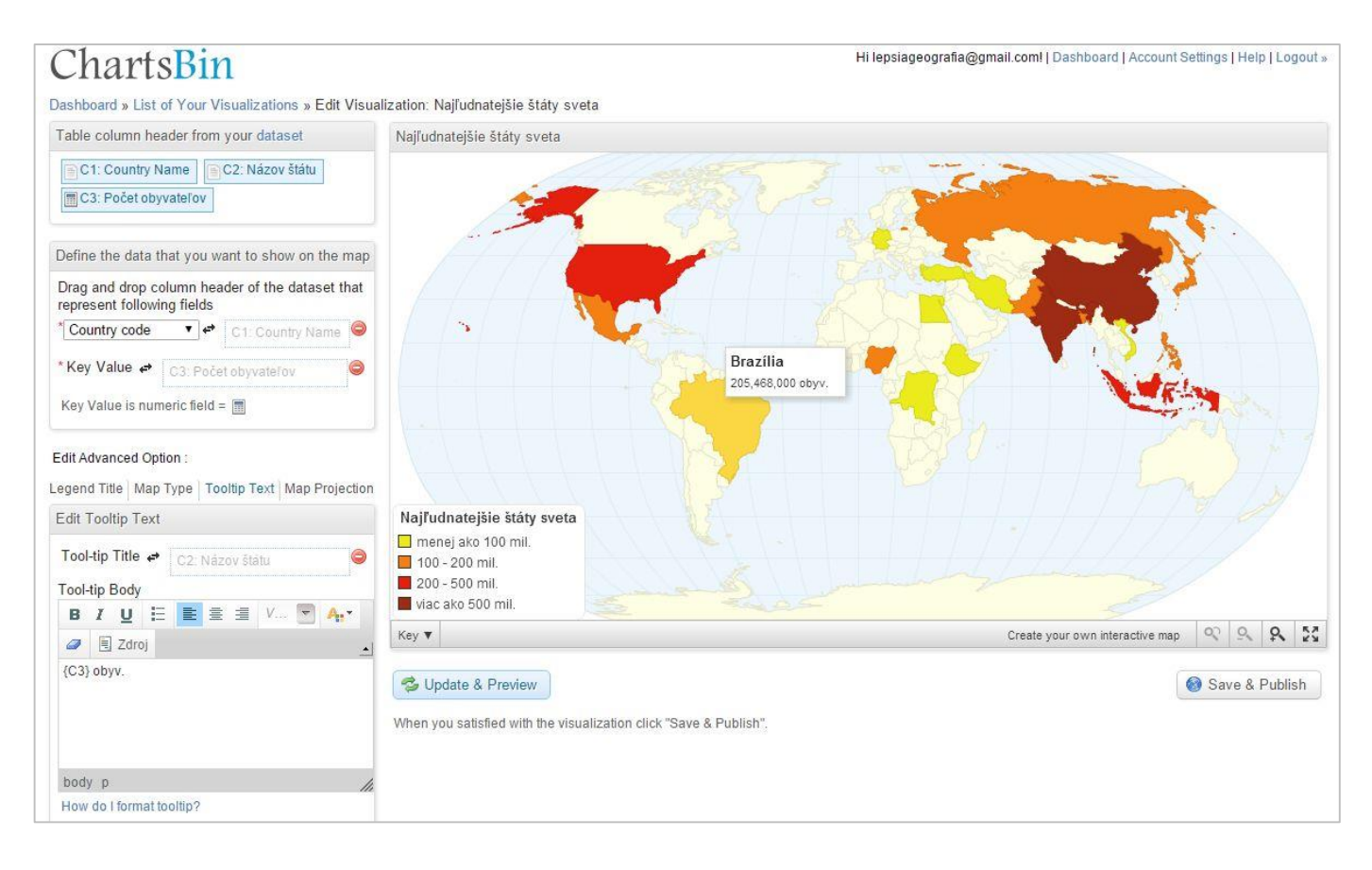

12. Po kliknutí na *Save & Publish* dokončite mapu zadaním posledných informácií o nej. V políčku *Title* ju pomenujte, v *Categories* vyberte najvhodnejšiu kategóriu, do ktorej vaša mapa tematicky patrí a v *Descriptions* ju stručne opíšte. V políčku *Tags* uveďte kľúčové slová, ktoré vašu mapu najlepšie vystihujú.

| Publish                                                                                                    | ×        |
|----------------------------------------------------------------------------------------------------|----------|
| * Title Najľudnatejšie štáty sveta * Categories                                                                                                    |          |
| Population   * Description                                                                                                    |          |
| $ \begin{array}{c c} \mathbf{B} & \mathbf{I} & \underline{\mathbf{U}} & \underline{\mathbf{\Xi}} & \mathbf{\Xi} & \bigstar & \not & V \dots & \nabla & \mathbf{A}_{\mathbf{I}^*} & \underline{\mathbf{II}} & \mathbf{\mathcal{A}} & \underline{\mathbf{I}} & \underline{\mathbf{I}} & $ | <b>_</b> |
| Mapa zobrazuje 19. najľudnatejších štátov sveta.                                                                                                    |          |
| body p                                                                                                    | 11.      |
| * Tags<br>populácia, najľudnatejšie štáty, obyvateľstvo, počet obyvateľov<br>Tags are comma separated. (example: census, australia, 2010)                                                                                                    |          |
|                                                                                                    | Publish  |

13. Vytvorenú mapu pošlite svojmu vyučujúcemu a zdieľajte medzi priateľmi na Facebooku. Všetko, čo na to potrebujete je dresa. Nájdete ju v adresnom riadku a vyzerá nejako takto: <u>http://chartsbin.com/view/38675</u>

## TIP NA ZÁVER:

Ak vaša mapa (kartogram) nemá zobrazovať rôznu intenzitu jedného kvantitatívneho javu (napr. počet obyv., pri ktorom sú štáty rozdelené do piatich farebne odlíšených kategórií vymedzených podľa počtu obyv.), ale ňou potrebujete zobraziť skôr kvalitatívne odlišnosti jednotlivých krajín (napr. rôzne typy právnych systémov v štátoch sveta – <u>pozri mapu</u>), postupujte nasledovne:

V tabuľke údajov budete mať tieto stĺpce:

- C1 Country Name
- C2 Názov štátu
- C3 typ právneho systému (napísaný ako text)

C4 – stĺpec s číslami (od 1 do 5 – toľko je na mape vyznačených typov právnych systémov), ktoré budú reprezentovať ten-ktorý právny systém. Musíte mu nastaviť hodnotu NUMBER – pozri krok č. 6.

Pri vizualizácii údajov (krok č.8) potiahnete do políčka Key Value stĺpec C4. V manuálnom nastavení legendy v Map Type (krok č.10) to bude v prípade mapy z nášho príkladu vyzerať takto:

| Key Start | Key End | Lable                |
|-----------|---------|----------------------|
| 1         | 1       | Common Law System    |
| 2         | 2       | Civil Law System     |
| 3         | 3       | Customary Law System |
| 4         | 4       | Muslim Law System    |
| 5         | 5       | Mixed Law System     |

Farebnosť nastavte ľubovoľne. V takomto prípade sa odporúča vybrať vzájomne výrazne odlišné farby, aby bola mapa prehľadnou.